## Otevření souboru CSV v Google Docs

## Načtení CSV souboru funkcí IMPORTDATA

1. Otevřete si novou tabulku v Google docs

=IMPORTDATA("https://fikimgs.s3.eu-west-

2. Do pole funkce pro buňku A1 zadejte URL adresu k importímu souboru

Nahraďte URL adresu v uvozovkách za adresu k csv souboru. Jako oddělovač slouží středník ";"

1. amazonaws.com/uploads/100000/csvexport/products/soubor.csv"; ";")

| ٩  | ▷ C ŵ                  |                              |                       |                 |                 | Д                    | a docs.googl      | e.com/spreadsh    | eets/d/18GsnVtl   | DDB3-v10Qzr85             | ZJvle_y1YzXwV | o3152Mrrq9w/e                          | dit#gid=0 |
|----|------------------------|------------------------------|-----------------------|-----------------|-----------------|----------------------|-------------------|-------------------|-------------------|---------------------------|---------------|----------------------------------------|-----------|
| Ħ  | Tabulka b<br>Soubor Up | bez názvu<br>pravit Zobrazit | ☆ ⊡ ⊘<br>Vložit Formá | t Data Nástro   | oje Doplňky M   | Nápověda <u>Po</u> s | slední úprava pro | ovedena před něk  | olika sekundam    | i                         |               |                                        |           |
| L. |                        | 100% 👻 Kč                    | 5 % .00 <u>0</u> 1    | 23 👻 Výchozí (/ | A 👻 10          | • B I <del>S</del>   | <u>A</u> À 🖽      | 53 ×   <b>Ξ</b> • | <u>+</u> +  + + P | • 🕀 🕂 🔟                   | Υ - Σ -       | ······································ |           |
| A1 | - <i>fx</i>            | =IMPORTDATA(                 | "https://fikimg       | s.s3.eu-west-1. | amazonaws.com/  | uploads/100084       | /csvexport/prod   | lucts/2021-10-1   | 2_products_RqIY   | <pre>(RR.csv"; ";")</pre> |               |                                        |           |
|    | A                      | В                            | С                     | D               | E               | F                    | G                 | н                 | I. I.             | J                         | К             | L                                      | М         |
| 1  | =IMPORTDATA("          | nttps://fikimgs              | .s3.eu-west-1.a       | amazonaws.com/u | ploads/100084/0 | csvexport/produ      | ucts/2021-10-12   | _products_RqIYF   | R.csv"; ";")      |                           |               |                                        |           |
| 2  |                        |                              |                       |                 |                 |                      |                   |                   |                   |                           |               |                                        |           |
| 3  |                        |                              |                       |                 |                 |                      |                   |                   |                   |                           |               |                                        |           |
| 4  |                        |                              |                       |                 |                 |                      |                   |                   |                   |                           |               |                                        |           |
| 5  |                        |                              |                       |                 |                 |                      |                   |                   |                   |                           |               |                                        |           |

Následně Google Docs správně načte data z externího souboru.

## Otevření stáhnutého CSV souboru

- 1. V Google Docs, zvolte Soubor Importovat
- 2. **Zvolte soubor** na disku s příponou .csv
- 3. Jako oddělovač zvolte středník ";"
- 4. Klepněte na tlačítko Importovat data

| ⊞      | Tabulka bez názv<br>Soubor Upravit Zo | u ☆ ⋽<br>brazit Vložit | ⊘<br>Formá                                           | t Data Nástro | oje Doplňky | Nápověda <u>Po</u> |  |  |
|--------|---------------------------------------|------------------------|------------------------------------------------------|---------------|-------------|--------------------|--|--|
| 5      | Sdílet                                |                        | .00 123 <b>▼</b> Výchozí (A <b>▼</b> 10 <b>▼ В Ζ</b> |               |             |                    |  |  |
| A1     |                                       |                        |                                                      |               |             |                    |  |  |
|        | Nový                                  | ►                      | 2                                                    | D             | E           | F                  |  |  |
| 1      | Otevřít                               | Ctrl+0                 |                                                      |               |             |                    |  |  |
| 2<br>3 | Importovat                            |                        |                                                      |               |             |                    |  |  |
| 4      | Vytvořit kopii                        |                        |                                                      |               |             |                    |  |  |
| 5      |                                       |                        |                                                      |               |             |                    |  |  |
| 6      | E maril                               |                        |                                                      |               |             |                    |  |  |
| 7      | E-mail                                | •                      |                                                      |               |             |                    |  |  |

| Importovat soubor           |                               |                   | ×      |  |  |  |
|-----------------------------|-------------------------------|-------------------|--------|--|--|--|
| Soubor                      |                               |                   |        |  |  |  |
| 2021-10-12_products_RqIYRR  | 021-10-12_products_RqIYRR.csv |                   |        |  |  |  |
| Importovat místo            | Typ oddělovače                | Vlastní oddělovad | 5      |  |  |  |
| Vytvořit novou tabulku 👻    | Vlastní 👻                     |                   |        |  |  |  |
| Převést text na čísla, data |                               |                   |        |  |  |  |
|                             |                               |                   |        |  |  |  |
|                             | Importo                       | ovat data         | Zrušit |  |  |  |
|                             |                               |                   |        |  |  |  |
|                             |                               |                   |        |  |  |  |

Revision #3 Created 12 October 2021 08:58:53 by Admin Updated 12 October 2021 09:08:10 by Admin